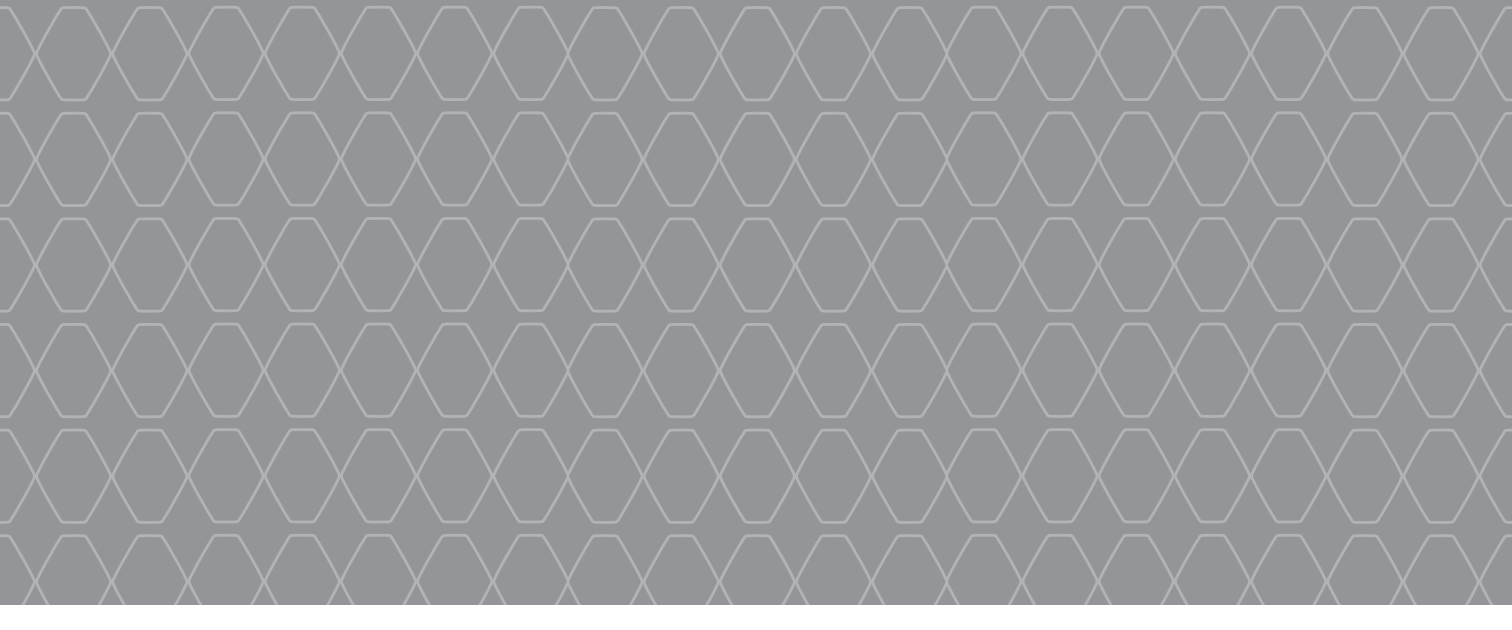

## MEDIA-NAV Evolution

Guia rápido de seu veículo

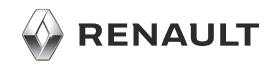

#### **BEM-VINDO AO UNIVERSO DA MÍDIA - NAV Evolution.**

Parabéns pela sua escolha.

Visando o seu aproveitamento máximo do dispositivo de tela multimídia integrada, recomendamos ler este documento para que conheça as principais funcionalidades e ajustes disponíveis no sistema multimídia.

1

Este documento não substitui o manual do proprietário.

Leia o manual do usuário para obter informações mais detalhadas sobre os recursos mencionados no guia "Utilização rápida" de seu sistema multimídia. O guia "Referências" aborda todas as funções (padrão e opcionais) disponíveis; o que aparece no Média Nav Evolution sistema de navegação depende da versão, das opções selecionadas e do país de comercialização. As telas apresentados no manual não são contratuais. Dependendo da marca e do modelo do seu telefone, algumas funções podem ser parcial ou totalmente incompatíveis com o sistema multimídia do seu veículo.

Para obter mais detalhes, consulte uma oficina autorizada.

Traduzido do francês. A cópia ou tradução, em parte ou na íntegra, é proibida sem a autorização prévia por escrito obtida do fabricante de automóveis.

|   | Primeiro uso                                                                                                   | 3  |
|---|----------------------------------------------------------------------------------------------------|----|
|   | Inserir um destino                                                                                             | 6  |
|   | Navegação                                                                                                    | 9  |
|   | Ouvir o rádio                                                                                                  | 10 |
|   | Multimídia                                                                                                    | 12 |
|   | Conexão de aparelho Bluetooth®                                                                                 | 14 |
|   | Emritir e receber uma chamada                                                                                  | 16 |
|   | Eco² / Android Auto - Carplay / 4x4                                                                            | 18 |
|   | Ajustes do sistema                                                                                             | 19 |
|   | Atualização do sistema                                                                                         | 21 |
|   | the second second second second second second second second second second second second second second second s |    |
|   |                                                                                                    |    |
|   |                                                                                                    |    |
| 7 |                                                                                                    |    |

#### PRIMEIRO USO (1/3)

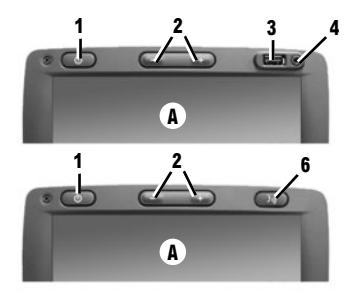

#### **Funcionamento**

O sistema multimídia entra automaticamente em funcionamento quando a ignição é ligada. Para outros casos, pressione o botão 1 ou 5 no seu sistema. Com a ignição desligada, o sistema funciona durante 20 minutos. Pressione novamente 1 ou 5 para ativar seu sistema por 20 minutos.

#### Parado

O sistema é encerrado alguns minutos após desligar a ignição do motor.

#### PAINEL FRONTAL DE MULTIMÍDIA

Toque a tela tátil do visor do sistema multimídia **A** com o dedo para selecionar um menu ou botão.

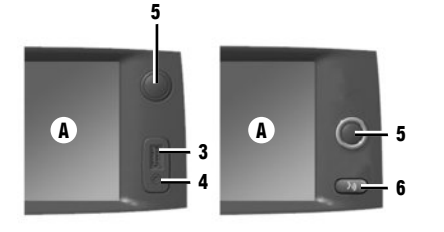

# 6

#### **Função Auxiliar**

Você dispõe de uma conexão USB **3**, de uma entrada analógica auxiliar **4** e uma conexão no painel de comando que permite conectar um dispositivo de áudio externo (dentro do seu veículo, dependendo do nível do seu equipamento).

#### Protetor de tela

Com a ignição ligada, pressione a tecla **1** ou **5** do sistema para colocar o sistema em espera. O relógio e a temperatura externa são exibidos na tela.

**Nota:** no modo de espera, o rádio e o sistema de navegação não funcionam.

#### Volume

Para modificar o volume das fontes e mensagens de navegação por voz (conforme uma lista), gire 5 ou pressione um dos botões 2.

#### **Reconhecimento de voz**

Utilize o botão 6 no volante (dependendo do equipamento, o botão 6 pode estar situado no painel frontal do sistema multimídia) para ativar o reconhecimento de voz do telefone (se estiver conectado ao sistema). Para obter mais informações, consulte o manual do usuário do sistema multimídia.

#### **PRIMEIRO USO (2/3)**

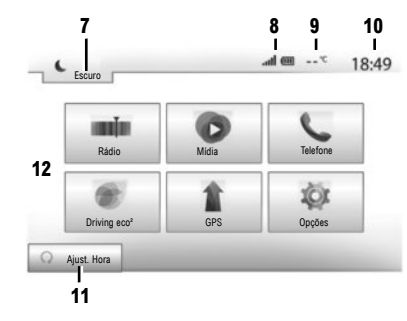

- Tela de menus
- 7 Modo de espera e exibição do relógio.
- 8 Zona de informação do telefone:
- 9 Temperatura externa.
- 10 Área de horário.
- 11 Área de seleção de partida do motor programada.
- 12 Área de menus.

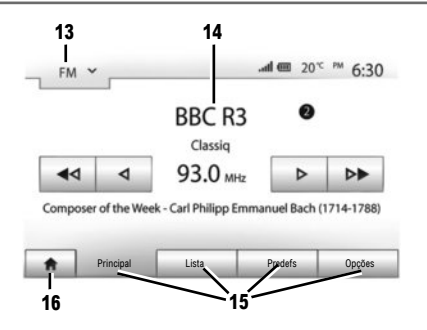

- 13 Área de seleção do modo:
  - exibe o modo selecionado;
  - quando você toca a área de seleção do modo, aparece o menu suspenso.
- 14 Área da tabela de assuntos:
  - exibe o conteúdo de uma opção do menu e informações relacionadas.
- 15 Área do menu:
  - exibe o menu inferior do modo;
  - mostra o menu atual como destacado.
- 16 Área de bem-vindo ou retorno à navegação.

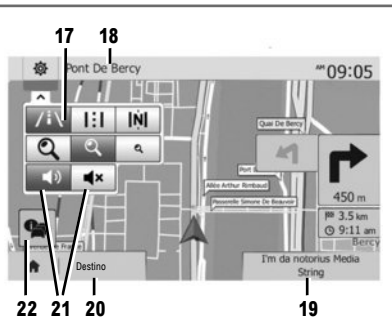

#### Tela de navegação

- 17 Modo de mapa (2D /3D e 2D norte).
- 18 Nome da próxima rua a tomar em seu itinerário.
- 19 Acessar a mídia atual (USB, AUX, AM, FM, DAB, iPod® e Bluetooth®)
- 20 Opções de ajuste do itinerário e do mapa.
- 21 Guia de voz On/Off.
- 22 Informações de trânsito.

#### PRIMEIRO USO (3/3)

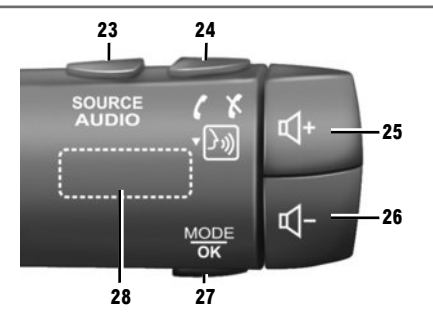

Comandos na coluna de direção

- 23 Escolher a fonte de áudio (FM / AM / DAB / USB / iPod® / Bluetooth® / AUX).
- 24 Tocar: acessar o menu "Telefone". Manter pressionado: ativa/desativa a função de reconhecimento de voz do telefone. Ao receber uma chamada:

- pressionamento curto: responder a uma chamada;

- pressionamento longo: rejeitar uma chamada.

Pressão breve durante uma chamada: encerrar a chamada.

25, 26 Ajustar o volume.

25+26 Ativar mudo/desativar mudo do som;

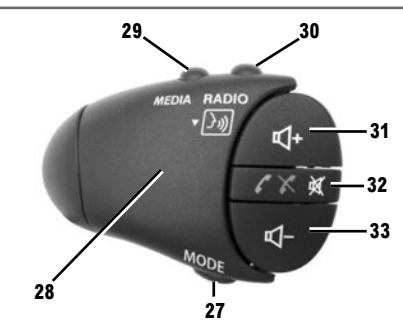

- 27 Alterar o modo de reprodução das estações de rádio ou da mídia (USB / iPod®) atualmente em uso.
- 28 Botão traseiro:
  - rádio: alterar o modo de rádio (predefinido/ lista/frequência);
  - mídia: faixa anterior/próxima.
- 29 Mudar a mídia (CD / USB / AUX).
- 30 Tocar: alterar modo de rádio (FM /AM /DAB). Manter pressionado: ativa/desativa a função de reconhecimento de voz do telefone.

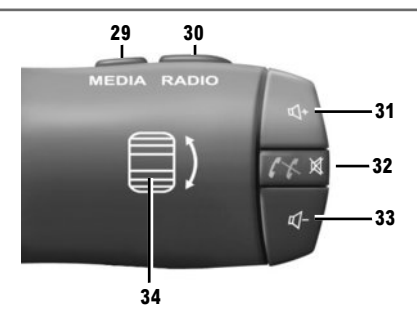

31, 33 Ajustar o volume.

**32** Ouvir uma fonte de áudio: silenciar/ativar. Ao receber uma chamada:

- pressionamento curto: responder a uma chamada;

- pressionamento longo: rejeitar uma chamada.

Pressão breve durante uma chamada: encerrar a chamada.

- 34 Botão traseiro:
  - rádio: alterar o modo de rádio (predefinido/ lista/frequência);
  - mídia: faixa anterior/próxima.
  - Pressão breve: confirmar uma ação.

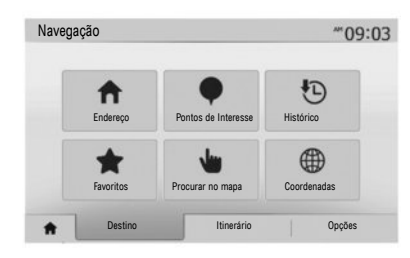

#### Menu "Destino"

Pressione o botão de bem-vindo para acessar o menu "GPS", depois a aba "Destino" na parte inferior da tela.

Para indicar um destino:

- acesse um endereço a partir de "Endereço";
- selecione um endereço a partir de "Pontos de Interesse";
- selecione um destino entre os locais de "Histórico";
- selecione um endereço, previamente registrado por você, a partir de "Favoritos";

- selecione um destino no mapa a partir de "Procurar no mapa";
- selecione uma latitude e uma longitude a partir de "Coordenadas".

#### **INSERIR UM NOVO "ENDEREÇO"**

Esta opção permite inserir todo ou uma parte do endereço: país, cidade, rua e número da residência.

**Observação:** apenas os endereços conhecidos são admitidos no mapa digital.

Na primeira utilização, é necessário selecionar seu país. A seguir, use o teclado tátil para inserir o nome da cidade de destino. O sistema sugere um nome de cidade na área **1**. Se a sugestão estiver incorreta, acesse a lista completa correspondente à sua pesquisa pressionando o botão **2**. O sistema exibe uma lista.

Para obter mais informações, consulte o manual do usuário do sistema multimídia.

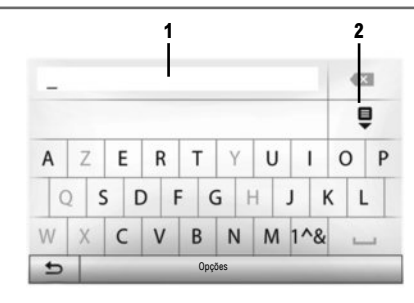

- Selecione a cidade desejada;
- Proceda do mesmo modo para as seguintes telas "Rua", "Rua de interseção" e "número da rua", se for o caso.

Durante a inserção, o sistema remove o realce de algumas letras para facilitar a inserção de dados.

Nota: "Rua de interseção" e "Número da rua" podem ser ativados após a seleção de "Rua".

Nota: o sistema mantém na memória os endereços inseridos anteriormente. Uma vez que você inseriu um endereço de destino, este será indicado na próxima utilização.

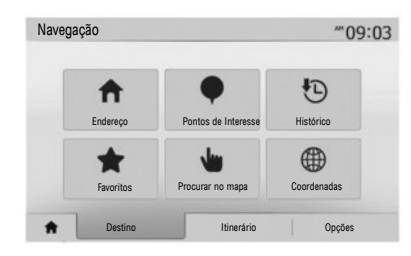

#### **"PONTOS DE INTERESSE"**

Um lugar de interesse é um serviço, um estabelecimento ou ainda um lugar turístico. Os lugares são classificados em diferentes categorias de tipo como restaurantes, museus, estacionamentos, etc.

Pode-se presquisar um lugar de interesse por:

- categoria;
- nome do lugar de interesse;
- designação de um lugar de interesse no mapa.

#### "HISTÓRICO"

Esta opção permite você selecionar um destino a partir da lista dos últimos endereços utilizados. Estas memorizações são realizadas de modo automático, uma vez iniciada a navegação.

No menu principal, selecione "GPS", a guia "Destino" e, em seguida, o menu "Histórico". Na lista dos destinos memorizados, selecione um endereço; depois, confirme este endereço como destino.

#### **"FAVORITOS"**

O menu Favoritos lista os destinos favoritos, como o seu local de trabalho, casa, escola etc. Você pode incluir um novo destino à sua lista de favoritos no momento em que programar uma rota para ele pela primeira vez (consulte as informações em "Confirmar o destino").

- selecione o botão de bem-vindo, "GPS", depois a aba "Destino";
- Escolha "Favoritos";
- Selecione o endereço de destino desejado na lista de endereços memorizados.

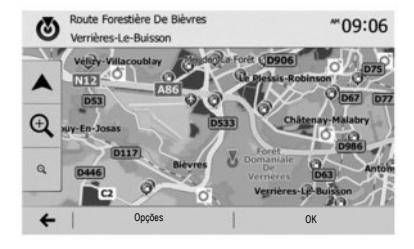

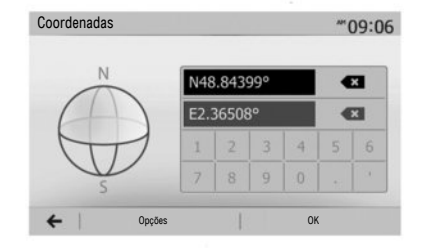

| (2) | Route De Noalles        | 709:10    |
|-----|-------------------------|-----------|
|     | Adicionar aos Favoritos | Cadhan    |
| *   | Trânsito actual         | , छ       |
| Q   | i Inform                | a-Reine   |
| 9   | Retornar ao carro       | 0126      |
|     | Fechar                  | rearies A |
| ~   | Opções Ok               |           |

#### **"PROCURAR NO MAPA"**

Esta função permite-lhe definir um destino a partir do mapa. A partir da tela de navegação, desloquese no mapa para posicionar o cursor no seu destino, depois pressione "OK" para confirmar. O sistema, então, calcula a rota.

#### "COORDENADAS"

Esta função permite-lhe definir um destino, utilizando os valores de latitude e longitude.

Se as coordenadas ou o local do mapa inseridos não correspondem a um local acessível (rua ou via), o sistema emitirá uma mensagem de erro.

#### **Confirmar o destino**

No fim do cálculo, o sistema propõe a você várias possibilidades:

- "Opções", depois 'Adicionar aos Favoritos" permite adicionar o endereço de destino aos favoritos;
- "Opções" depois "Trânsito actual" permite obter informações sobre os incidentes de circulação sinalizados em seu trajeto ou perto de sua posição;
- "Opções", depois "Inform" permite consultar o endereço, a latitude, a longitude e o número de telefone (ativo apenas ao selecionar um ponto de interesse conhecido pelo sistema);

- "Opções", depois "Retornar ao carro" permite conhecer a localização atual do veículo;
   "OK" o printreão comerco
- "OK", a orientação começa.

Se houver um itinerário ativo, você pode selecionar o destino como um novo itinerário ou etapa.

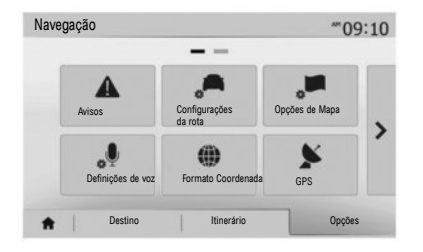

#### **Cancelar a rota**

A partir do menu principal, você pode interromper um itinerário de rota em curso. Selecione o botão "Iniciar", "GPS", depois "Destino", "Rota" nas guias na parte inferior da tela, depois "Cancelar rota" e confirme.

## Parametrização do itinerário

Esta opção, acessível através do menu "Opções", "Configurações da rota" permite que você escolha os critérios de rota durante a navegação.

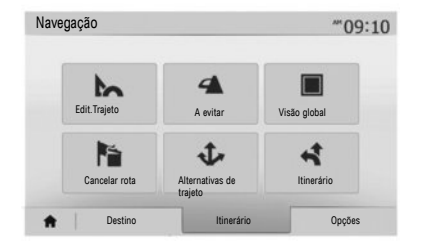

#### **Detalhes sobre a rota**

Esta função permite visualizar seu itinerário antes da navegação. Selecione o botão Iniciar, "GPS", depois "Destino", "Itinerário" após inserir um destino.

Há seis tipos de configuração:

- "Edit.Trajeto";
- "A evitar";
- "Visão global";
- "Cancelar rota";
- "Alternativas de trajeto";
- "Itinerário".

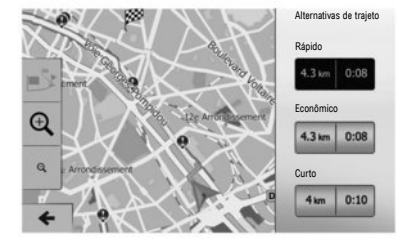

#### **Rotas alternativas**

Esta seção, acessível pelo menu "Opções", pode ser usada para modificar o método de planejamento com três opções possíveis de rota.

- "Rápido";
- "Econômico";
- "Curto".

**Observação:** A escolha dos parâmetros do itinerário em função do tipo de estrada escolhido pode impactar bastante o itinerário proposto.

#### OUVIR O RÁDIO (1/2)

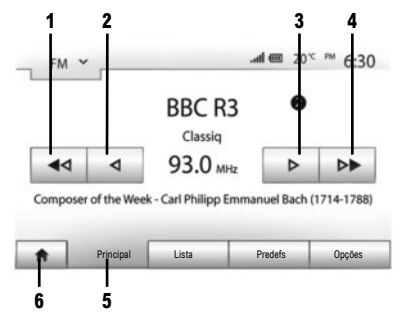

Para acessar o menu do rádio, maneje o botão Iniciar 6 e, depois, "Rádio". Selecione o modo de rádio desejado ("AM", "FM" ou "DAB") pressionando 7.

#### "AM" e "FM"

#### FREQUÊNCIAS

Para buscar uma estação, selecione o botão "Principal"5. Duas possibilidade de busca estão disponíveis:

- pesquisa manual pressionando as teclas 2 ou 3;
- pesquisa automática pressionando as teclas 1 ou 4.

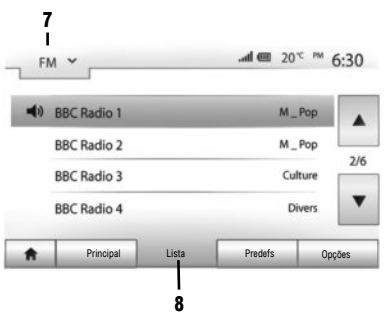

#### LISTA

Para acessar a lista completa de estações de recepção, pressione a tecla "Lista", **8**, depois selecione "FM" ou "DAB".

Para atualizar a lista de estações FM, AM ou DAB, pressione "Opções" e, depois, na seção "Atualizar lista", pressione "Iniciar". Conforme o modo de rádio **7** selecionado, a lista "FM", "AM" ou "DAB" se torna atualizada.

Para obter mais informações, consulte o manual do usuário do sistema multimídia.

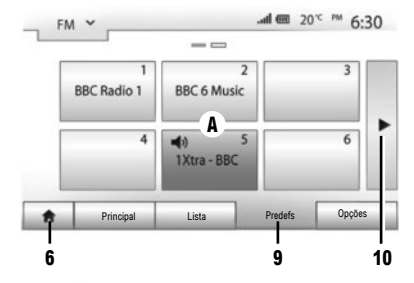

#### ESTAÇÕES MEMORIZADAS

Para acessar a lista de estações memorizadas, pressione na tecla "Predefs" 9, depois selecione a estação desejada.

#### MEMORIZAR UMA ESTAÇÃO

Enquanto escuta o rádio, pressione "Predefs", depois pressione e segure um dos botões na área **A** até que seja emitido o sinal sonoro. É possível memorizar até doze estações por faixa de ondas. Para acessar outras estações memorizadas, pressione a seta **10**.

Nota: para retornar à tela de navegação, pressione o botão "Iniciar" 6 e, em seguida, "GPS".

#### OUVIR O RÁDIO (2/2)

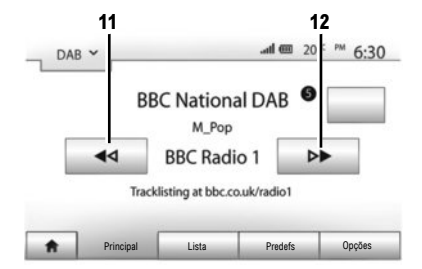

"DAB" (rádio digital terrestre)

O rádio digital oferece mais opcões de rádios, melhor qualidade de audição e informações complementares.

#### FREQUÊNCIAS

Este modo permite ouvir as rádios disponíveis. Passe de um canal para outro pressionando 11 ou 12.

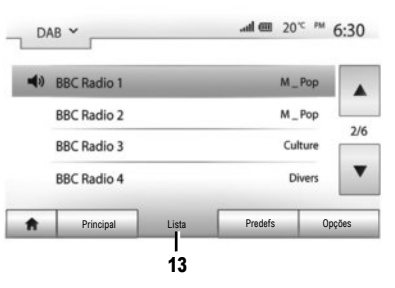

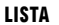

Para acessar a lista completa de estações de recepção, pressione na tecla "Lista" 13, depois selecione a estação desejada.

Para atualizar a lista de estações locais, pressione

"Opcões", depois na opcão "Atualizar lista", pressione "Iniciar".

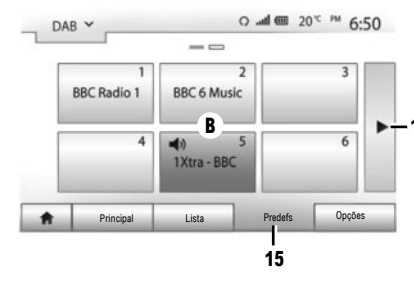

#### ESTAÇÕES MEMORIZADAS

Para acessar a lista de estações memorizadas, pressione na tecla "Predefs" 15, depois selecione a estação desejada.

#### MEMORIZAR UMA ESTAÇÃO

Enquanto escuta o rádio, pressione "Predefs", depois pressione e segure um dos botões na área B até que seja emitido o sinal sonoro. É possível memorizar até doze estações por faixa de ondas. Para acessar outras estações memorizadas. pressione a seta 14.

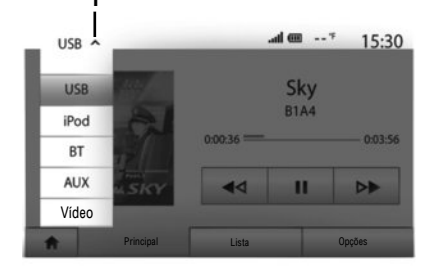

Seu veículo está equipado com um sistema multimídia. Selecione "Mídia" no menu principal. Diversas fontes de entrada estão disponíveis pressionando **1**:

- "USB": USB dispositivos, MP3 leitor, telefone etc.;
- "iPod®": dispositivos com iPod® integrado;
- "BT": Bluetooth® dispositivos;
- "AUX": entrada de áudio analógico (conector 3,5 mm);
- "Vídeo": pen drives USB.

O pendrive USB utilizado deve ser formatado no formato FAT32 e ter uma capacidade máxima de 32 GB.

#### Entrada auxiliar: USB, Bluetooth®

#### CONEXÃO: USB

Conecte o cabo do seu reprodutor de áudio portátil à porta USB do veículo. Uma vez conectado ao conector USB do reprodutor de áudio digital, o menu "USB" é exibido.

#### CARREGAMENTO PELA PORTA USB

Você pode carregar a bateria ou manter a carga da bateria enquanto ela está em uso.

Nota: alguns dispositivos não recarregam ou mantêm o nível de carga da bateria quando eles estão conectados à porta USB no sistema multimídia.

**Nota:** É melhor usar uma conexão USB para facilitar a pesquisa de músicas.

#### CONEXÃO: IPOD®

Conecte o plugue de seu iPod® à entrada USB do aparelho. Assim que o conector USB do seu iPod® estiver conectado, o menu "iPod" é exibido.

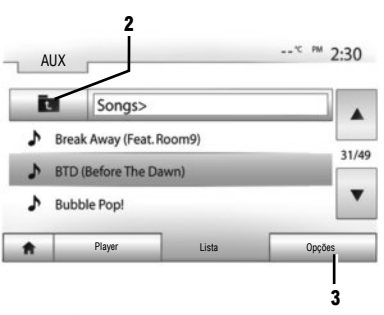

#### UTILIZAÇÃO

Dispositivos com iPod® e iPod® integrado podem ser utilizados para reproduzir música.

**Nota:** apenas os formatos de arquivo MP3 e WMA são reconhecidos.

#### "REPETIR"

Esta função permite-lhe repetir uma música ou todas as músicas. Pressione "Opções" **3** e, em seguida, escolha "Faixa", "Pasta" ou "All". Para subir um nível na estrutura de pastas, pressione em **2**. Para desativar a função, pressione a tecla "Opcões" **3** depois escolha "Desl".

#### MULTIMÍDIA (2/2)

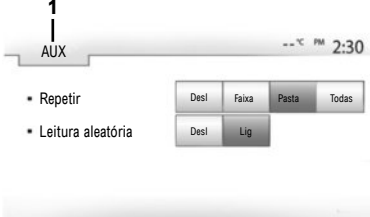

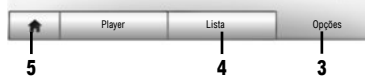

#### "LEITURA ALEATÓRIA"

Esta função ativa a reprodução aleatória da sua coleção de músicas.

Pressione "Opções" **3** e selecione "Lig" para ativar ou "Desl" para desativar.

#### **CONEXÃO: BLUETOOTH®**

Consulte a opção "Conexão de aparelhos Bluetooth ${\ensuremath{\mathbb R}}$ " deste manual.

#### USO

Para exibir a lista das fontes de entrada disponíveis, pressione  $\mathbf{1}$ .

Para selecionar uma faixa de áudio em uma pasta, pressione "Lista" 4.

Por padrão, os álbuns estão classificados em ordem alfabética.

#### Vídeo

Selecione "Vídeo" para exibir os vídeos que estão disponíveis em seu pen drive USB. O vídeo selecionado é reproduzido automaticamente.

Durante a reprodução de um vídeo, você pode:

- ver o vídeo em tela inteira;
- ajustar o brilho da tela;
- avançar rápido;
- reiniciar o vídeo desde o começo;
- pausar.

**Nota:** certos formatos de arquivo de vídeo podem não ser reconhecidos pelo sistema.

A reprodução de vídeos apenas é possível com o veículo parado.

#### Entrada auxiliar analógica (AUX)

#### CONEXÃO

Insira o conector de seu leitor na entrada auxiliar do sistema.

#### UTILIZAÇÃO

Selecione "AUX" na lista suspensa **1**, depois escolha a faixa desejada no seu aparelho de áudio. Não manipule seu dispositivo de áudio externo durante a condução do veículo.

Nenhuma informação sobre o áudio (nome da música, cantor etc.) será exibida na tela de multimídia.

Nota: para retornar à tela inicial, pressione o botão 5.

A qualidade de som das entradas analógicas (AUX) ou digitais (USB, BluetoothB) pode variar conforme o tipo de arquivo.

| Configuraçõ  | ies Bluetooth       |      | m ha.         | 15:30   |
|--------------|---------------------|------|---------------|---------|
| Ver lista de | dispositivos Blueto | oth  |               |         |
| Procurar dis | positivo Bluetooth  |      |               | 1/2     |
| Alterar senh | ia                  | 110  |               | •       |
| ŧ            | Áudio               | Tela | Conectividade | Sistema |

Emparelhando um telefone com Bluetooth®

### EMPARELHANDO UM TELEFONE BLUETOOTH® A PARTIR DO SISTEMA DE MULTIMÍDIA.

Para usar o sistema mãos livres, você precisa emparelhar o telefone com Bluetooth® ao veiculo na primeira vez em que for usá-lo. O sistema multimídia e o telefone devem estar ligados e você precisa verificar se o Bluetooth® do telefone está ativado, visível e se pode ser identificado por outros dispositivos (consulte o manual do telefone para obter mais informações).

#### Do sistema multimídia:

- Ative a conexão Bluetooth® do seu telefone;
- Pressione "Opções", "Conectividade" e, em seguida, "Procurar dispositivo Bluetooth" (assegure-se de que seu telefone esteja ativo e visível no link Bluetooth®);
- Selecione o seu telefone a partir da lista de dispositivos detectados pelo sistema multimídia. É exibida uma mensagem na tela do telefone;
- Conforme o telefone, você pode pressionar "Alinhar", "Emparelhar" ou "Conectar-se" para autorizar o emparelhamento;
- Conforme o seu telefone, digite no teclado o código exibido na tela do sistema multimídia;
- Uma segunda mensagem é exibida na tela do telefone oferecendo o emparelhamento automático com o sistema multimídia durante os próximos usos. Aceite esta autorização para não recomeçar mais estas etapas.

Agora, o smartphone está emparelhado ao sistema multimídia.

Nota: o tempo de emparelhamento varia de acordo com a marca e o modelo do telefone.

Se o telefone não estiver visível no sistema multimídia durante a busca por dispositivos com Bluetooth®, consulte o manual de usuário do telefone.

Se o emparelhamento falhar, repita a operação.

Nota: em alguns telefones, o sistema pode solicitar a confirmação da transferência automática dos seus contatos para o sistema multimídia durante o emparelhamento.

Para obter mais informações, de acordo com o seu país, visite https://easyconnect.renault.com.

Dependendo da marca e do modelo do seu telefone, as funções mãos livres poderão ser parcialmente ou completamente incompatíveis com o sistema multimídia do seu veículo.

## EMPARELHAR UM TELEFONE BLUETOOTH® NO SISTEMA MULTIMÍDIA A PARTIR DO TELEFONE

- Ative a conexão Bluetooth® no seu telefone e no sistema multimídia;
- no menu principal do sistema multimídia, pressione "Opções" > "Conectividade" > "Autorização de dispositivo externo". O sistema multimídia agora está disponível para outros dispositivos com Bluetooth®;
- uma mensagem é exibida na tela mostrando uma senha e o tempo durante o qual o sistema multimídia permanecerá visível;
- no seu telefone, exiba a lista dos dispositivos Bluetooth® disponíveis;
- selecione o sistema multimídia "Media Nav Evolution" na lista de dispositivos disponíveis e, dependendo do telefone, você poderá inserir a senha exibida na tela do sistema multimídia usando o teclado do telefone.

Uma mensagem é exibida na tela do telefone notificando que ele agora está emparelhado com o sistema multimídia. Nota: o tempo de emparelhamento varia de acordo com a marca e o modelo do telefone. Se o emparelhamento falhar, repita o operação.

#### Removendo o emparelhamento de um telefone com Bluetooth®

No menu principal, pressione "Opções", "Conectividade" e, depois, "Ver lista de dispositivos Bluetooth".

Pressione o ícone de "Lixeira" do telefone para excluir e confirme sua escolha pressionando "OK".

#### **MUDAR UM TELEFONE CONECTADO**

O sistema pode armazenar até cinco telefones com Bluetooth®.

Você pode conectar/desconectar a qualquer momento um dos telefones. No menu principal, pressione "Opções", "Conectividade" e, depois, "Ver lista de dispositivos Bluetooth".

Selecione o telefone a ser conectado ou desconectado e, em seguida, confirme pressionando "OK".

#### FALHA DE CONEXÃO

No caso de uma falha de conexão, verifique se:

- O telefone está ligado;
- O telefone está configurado de forma a aceitar a solicitação de conexão automática do sistema multimídia;
- A bateria do seu telefone não está descarregada;
- O telefone foi emparelhado anteriormente com o sistema mãos livres;
- A função Bluetooth® está ativada no seu telefone e no sistema multimídia.

Nota: usar o sistema automático por períodos prolongados descarrega a bateria do telefone rapidamente.

Quando você ligar o sistema multimídia, o último telefone emparelhado será automaticamente conectado ao sistema.

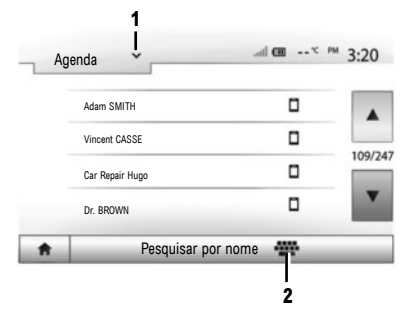

Fazer uma chamada a partir da lista de telefones

#### FAZER UMA CHAMADA

Com o telefone conectado ao sistema, no menu principal, pressione "Telefone" e, depois, em "Agenda", no menu suspenso 1.

Selecione o contato (ou o número adequado, se o contato possui vários números). A chamada se inicia automaticamente após pressionar o número de contato.

Nota: você pode fazer uma chamada a partir do sistema de multimídia usando a função de reconhecimento de voz de seu telefone. Para obter mais informações, consulte o manual do usuário do sistema multimídia.

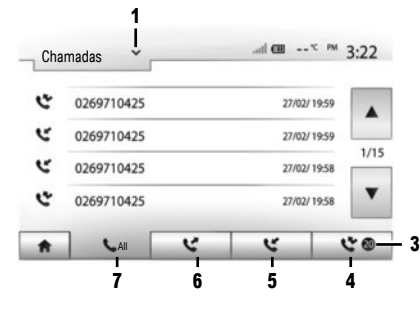

#### **PESQUISAR UM CONTATO**

Você tem a possibilidade de pesquisar um contato e pressionar 2 e depois no menu Agenda digite o nome ou o sobrenome do contato com o auxílio do teclado numérico.

Pressione no menu suspenso 1 para percorrer a lista e depois selecione um dos seguintes elementos:

- "Discar";
- "Agenda";
- "Chamadas".

#### Fazer uma chamada a partir do registro de chamadas

No menu principal, pressione "Telefone", depois "Chamadas" no menu suspenso **1**.

Escolha uma das quatro listas de contatos:

- 3 Números de chamadas perdidas;
- 4 Lista de chamadas não atendidas;
- 5 Lista de chamadas recebidas;
- 6 Lista de chamadas realizadas;
- 7 Todas as chamadas realizadas, recebidas e não atendidas;

Em cada uma das listas, os contatos são exibidos do mais recente ao mais antigo. Pressione no contato que você deseja chamar para iniciar a chamada.

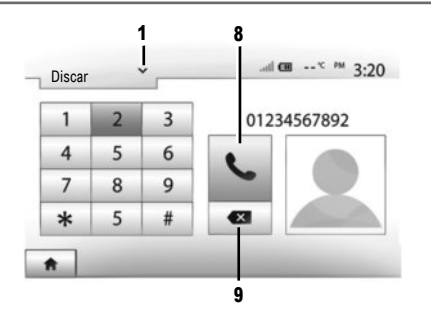

#### Digitar um número

No menu principal, pressione "Telefone", depois "Discar" no menu suspenso **1**.

Pressione nas teclas numéricas para digitar o número, depois na tecla 8 para iniciar a chamada. Para corrigir um número, pressione brevemente no botão 9. Pressionar prolongadamente na tecla 9 permite apagar todos os números digitados.

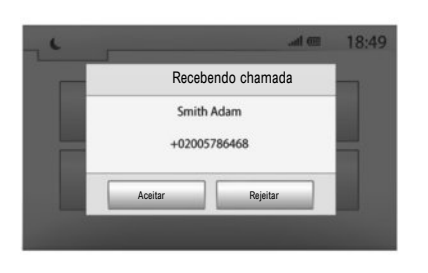

#### **Receber uma chamada**

No caso de uma chamada recebida, uma mensagem é exibida com as seguintes informações:

- o nome do contato (se seu número constar na sua lista de telefones);
- o número do contato correspondente;
- "Número desconhecido" (se o número não puder ser visualizado).

Nota: você pode responder ou rejeitar uma chamada recebida usando o comando na coluna de direção.

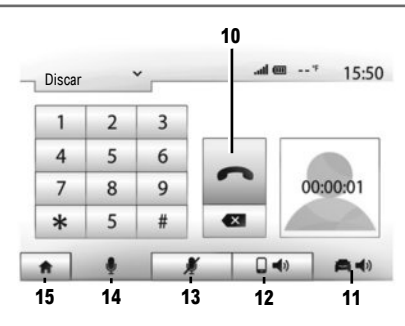

#### Durante uma chamada

Durante uma comunicação é possível:

- desligar pressionando em 10;
- ouvir o som através do alto-falante do telefone pressionando em 12 (modo privado);
- ouvir o som através do alto-falante do veículo pressionando em 11 (modo mãos-livres);
- desligar o microfone ao pressionar 13;
- ligar o microfone ao pressionar 14;
- retorne à tela de boas vindas ou à tela anterior (por exemplo, de navegação) pressionando 15.

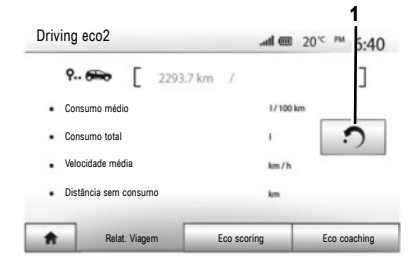

#### Driving eco<sup>2</sup>

Conforme o nível de seu equipamento, os menus podem ser usados para monitorar o consumo de combustível. Na tela principal, selecione "Driving eco<sup>2</sup>" para acessar as seguintes informações: "Relat. Viagem", "Eco scoring", "Eco coaching".

**Observação:** você pode reinicializar os dados pressionando **1**.

#### "RELAT. VIAGEM"

Você pode visualizar os dados registrados em seu último percurso: "Consumo médio", "Velocidade média", "Distância sem consumo".

#### "ECO SCORING"

Este menu lhe permite obter uma nota global em 100. Quanto mais elevada é a pontuação, melhor é seu desempenho de eco direção:

- desempenho de aceleração;
- desempenho de troca de marchas;
- desempenho de antecipação da frenagem.

#### **"ECO COACHING"**

Este menu avalia seu estilo de condução e fornece recomendações mais apropriadas para otimizar seu consumo de combustível.

#### ANDROID AUTO / CARPLAY

Android Auto e Carplay podem ser usados com certos aplicativos em seu telefone, acessíveis a partir da tela do seu sistema multimídia. É aconselhável utilizar um cabo USB recomendado pelo fabricante do seu telefone.

Para obter mais informações, consulte o manual do usuário do sistema multimídia.

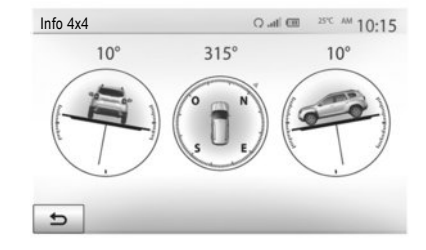

#### INFORMAÇÕES SOBRE 4X4

Se o sistema está equipado com esse recurso, "Info 4x4" pode ser usado para obter as seguintes informações em tempo real:

- Inclinação das rodas (comando) em graus;
- Curso, usando uma bússola;
- Ângulo horizontal (afastamento) em graus.

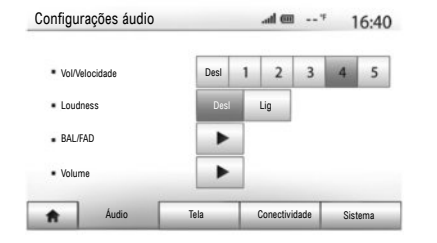

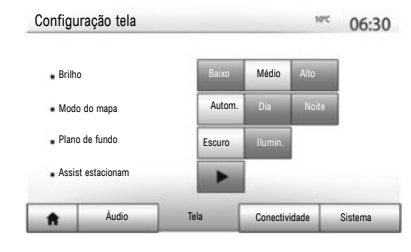

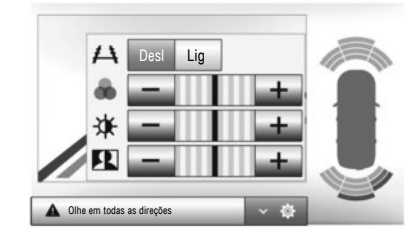

#### Acessar os parâmetros:

No menu principal, pressione "Opções" para acessar os seguintes ajustes: "Áudio", "Tela", "Conectividade" e "Sistema".

#### AJUSTES DO ÁUDIO

Este menu permite acessar os seguintes ajustes:

- "Vol/Velocidade" pode ser usado para ajustar automaticamente o volume de acordo com a velocidade do veículo;
- "Loudness" pode ser usado para ativar o equalizador de som;
- -- "BAL/FAD" pode ser usado para ajustar o balanço do som, assim como os sons graves, médios e agudos;

 - "Volume" pode ser usado para ajustar o volume de áudio de cada som individualmente (Áudio, AT, Navegação, Telefone e Toque).

#### AJUSTE DA TELA

Este menu permite acessar os seguintes ajustes:

- "Brilho" permite ajustar a luminosidade da tela em "Baixo", "Médio" e "Alto";
- "Modo do mapa" pode ser usado para aprimorar a visibilidade do mapa ajustando o modo de exibição para "Dia", "Noite" ou "Autom." para mudar para o modo "Dia"/"Noite" automaticamente de acordo com o acionamento do farol;

- "AC Info" pode ser usado para ativar ou desativar o visor de detalhes do ar-condicionado quando os ajustes são modificados;
- "Plano de fundo" permite escolher entre um modo de exibição escuro ou claro;
- "Assist estacionam" pode ser usado para ativar ou desativar a câmera de marcha à ré (ou câmera multivisão, dependendo do equipamento) e acessar os ajustes de detecção de obstáculos.

#### **CONFIGURAÇÃO BLUETOOTH®**

Consulte o capítulo "Conexão de aparelhos Bluetooth®".

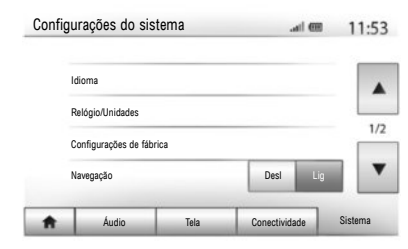

#### **CONFIGURAÇÕES DO SISTEMA**

Este menu permite acessar os seguintes ajustes:

- "Idioma" pode ser usado para alterar o idioma do sistema em "Navegação", "Destino", "Opções".
   Para alterar a voz do sistema, consulte a seção "Orientação" no manual do usuário do sistema multimídia;
- "Relógio/Unidades" pode ser usado para alterar o ajuste de hora para o modo manual ou automático, escolher o formato de exibição ("12h" ou "24h"), ou modificar as unidades de medida (distância, "Temperatura"). Para modificar o horário manualmente, pressione em "Relógio/Unidades" e, em seguida, selecione "Configuração de hora";

Nota: a hora é ajustada automaticamente pelo GPS. Neste caso, é necessário ter a cartografia do país em que você se encontra para ter o horário local.

- "Configurações de fábrica" pode ser usado para reinicializar vários ajustes ("Telefone", "Navegação", "Áudio-Mídia-Rádio/Sistema", etc.);
- "Navegação" pode ser usado para ativar/desativar a navegação do sistema;
- "Versão do sistema" permite verificar a versão do sistema.

**Nota:** as configurações do sistema multimídia não afetam o visor do painel de instrumentos do seu veículo.

#### Código de segurança

Seu sistema multimídia é protegido por um código de segurança. Esse código é usado para bloquear eletronicamente o sistema multimídia quando a energia é cortada, o sistema é desconectado, o fusível queima etc.). Para operar o sistema multimídia, você deve inserir o código secreto de quatro dígitos fornecido pelo revendedor autorizado.

| Atenção: Não estacione o<br>se o RES está ativo | veículo em um amb | eiente fechado, |  |
|-------------------------------------------------|-------------------|-----------------|--|
| <ul> <li>Ligar Automático</li> </ul>            | Desl              | Lig             |  |
| Carro pronto para                               | Modificar         |                 |  |
| <ul> <li>A cada 2 horas</li> </ul>              | Desl              | Lig             |  |
| <ul> <li>Carro estará pronto em 0 ho</li> </ul> | oras & 0 minutos  |                 |  |

## Partida do motor à distância

Se o veículo estiver equipado com esta função, ela poderá ser usada para programar a partida do motor à distância, a fim de aquecer ou ventilar o habitáculo até 24 horas antes de utilizar o veículo.

Para usar a partida do motor à distância, consulte o capítulo "Partida do motor à distância" do seu manual do usuário.

#### ATUALIZAÇÃO DO SISTEMA (1/2)

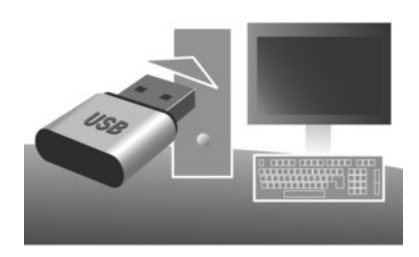

Atualizações, incluindo mapas, são editadas regulamente. Em algumas situações é possível que as estradas tenham se modificado e que o mapa não esteja ainda atualizado.

Nota: recomendamos que você instale o software Naviextras Toolbox em seu computador e atualize o sistema regulamente. Usando um dispositivo USB formatado, um computador e uma conexão de Internet, você pode:

- atualizar o conteúdo dos mapas;
- atualizar o sistema;
- comprar novos mapas;

- atualizar o conteúdo dos locais de interesse.

Para isto é necessário instalar previamente o programa no seu computador.

#### Instalação do programa

Instale o aplicativo Naviextras Toolbox em seu computador. O aplicativo pode ser baixado do site do fabricante: Naviextras.com.

Inicie a instalação do software e siga as instruções na tela.

#### Criação da conta

No aplicativo Naviextras Toolbox, pressione o ícone 1 "Not logged in" na barra de ferramentas situada na parte superior da página ou pressione o botão "Conexão" na tela principal da caixa de ferramentas.

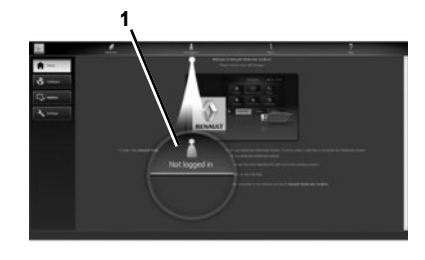

Se você não estiver registrado no site da Internet Naviextras.com, você pode fazer isto facilmente na Caixa de Ferramentas dando um clique no botão "Registro" da página de conexão.

#### GARANTIA DE ATUALIZAÇÃO DO CARTÃO

Após a entrega de seu veículo novo, você dispõe de um prazo máximo de 90 dias para atualizar o mapeamento gratuitamente. Após este período, as atualizações são pagas.

As telas exibidas na guia Marcadores não são contratuais.

#### Atualização do sistema

#### **REGISTRO DO SISTEMA EM UM DISPOSITIVO USB**

Para uma atualização de seu sistema de navegação, você deve primeiro baixar as informações do sistema atual em um pendrive USB (não fornecido).

**Observação:** o dispositivo USB utilizado deve ser formatado no formato FAT32 e ter uma capacidade mínima de 4GB e uma capacidade máxima de 32GB.

- Insira o dispositivo USB no leitor do sistema;
- selecione o botão inicial, depois "GPS" > "Opções" > "Atualização de mapas" na segunda página > "Opções" > "Atualização".

Uma cópia de seu sistema é baixada no dispositivo USB.

#### **REGISTRO DO SISTEMA EM SEU COMPUTADOR**

 Conecte o dispositivo USB ao seu computador conectado à internet;  inicie o aplicativo Naviextras Toolbox no seu computador.

O nome do sistema aparece na área superior da janela do aplicativo.

Seu sistema é registrado no seu perfil de usuário.

#### TRANSFERÊNCIA DE ATUALIZAÇÕES AO DISPOSITIVO USB

No aplicativo, clique no menu "Atualização". Um quadro das atualizações aparecem na sua tela. Você pode marcar ou desmarcar as atualizações que deseja instalar no sistema multimídia e em, seguida, clicar em "Instalar".

As atualizações são baixadas em seu dispositivo USB. Por favor, espere até aparecer a mensagem indicando o fim da transferência.

## TRANSFERÊNCIA DAS ATUALIZAÇÕES PARA O VEÍCULO

#### Com o motor em funcionamento

Insira o pen drive USB na porta USB do veículo. Quando o sistema é iniciado, ele identifica automaticamente as atualizações disponíveis na chave USB e recomenda atualizar o sistema ou os cartões, depois exibe a mensagem: "Atualização". Pressione "Atualização" para iniciar a atualização. Uma vez concluída a atualização do veículo, o sistema reinicia.

**Nota:** não use as funções multimídia do sistema durante o procedimento.

Em algumas situações é possível que as estradas tenham se modificado e que o mapa não esteja ainda atualizado.

Para obter mais informações, consulte o manual do usuário do sistema multimídia.

**Observação:** O download e a instalação de uma atualização do sistema somente são possíveis se houver uma versão mais recente.

Em determinados países, é ilegal baixar e ativar áreas de aviso. Isso pode resultar em processo judicial.

## ( https://easyconnect.renault.com )

RENAULT S.A.S. SOCIÉTÉ PAR ACTIONS SIMPLIFIÉE AU CAPITAL DE 533 941 113 €-13-15, QUAI LE GALLO 92100 BOULOGNE-BILLANCOURT R.C.S. NANTERRE 780 129 987 – SIRET 780 129 987 03591 - TÉL.: 0810 40 50 60 RP 1335-2 – 25 91 010 23R – 04/2019 – Edition brésilienne

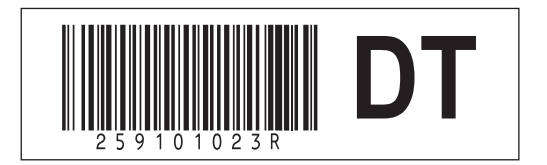